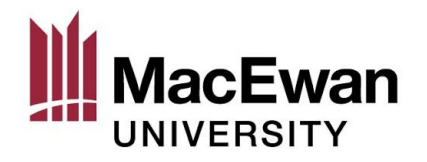

# How to Access my Personal Final Exam Schedule in myStudentSystem

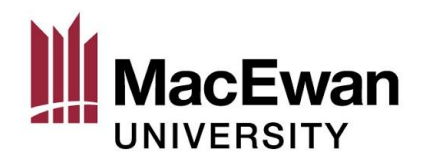

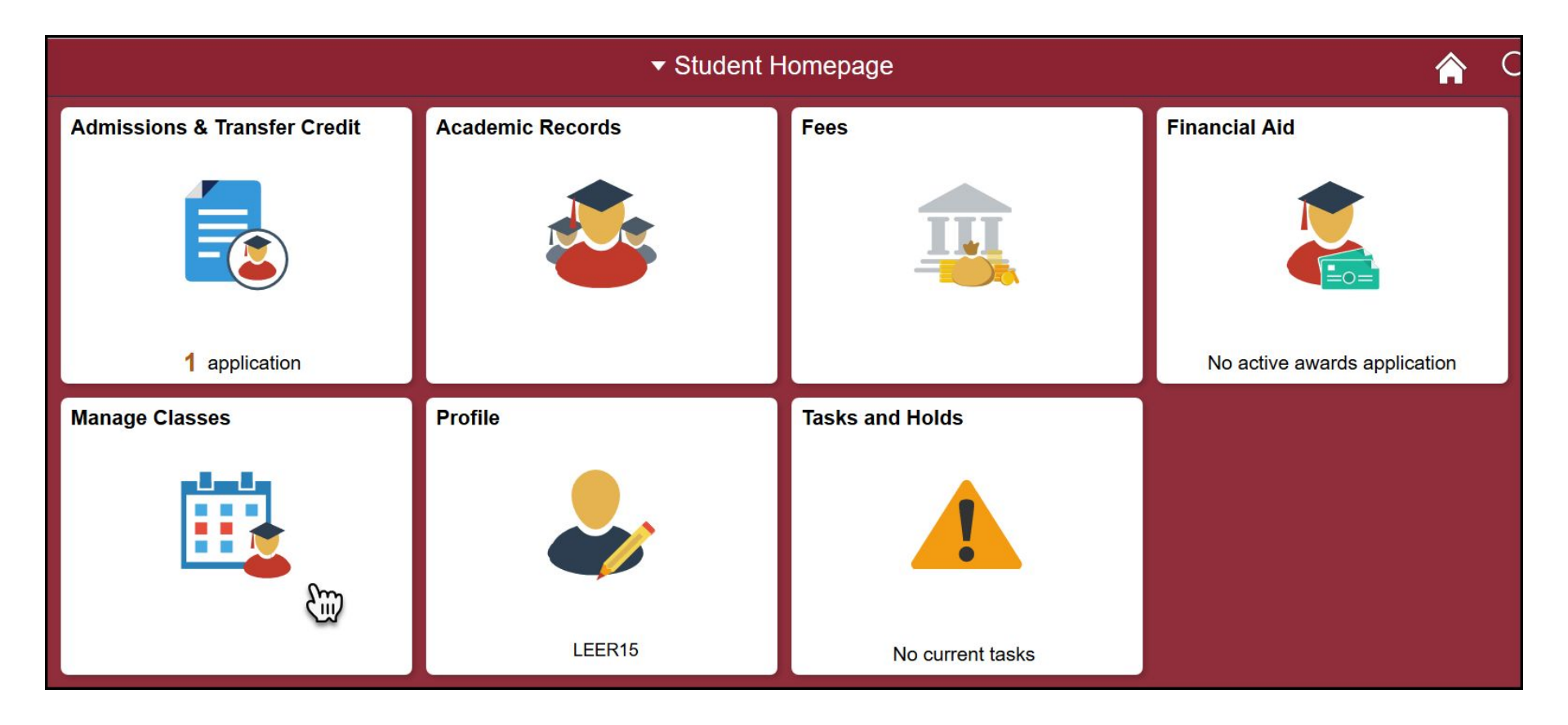

### Select Manage Classes

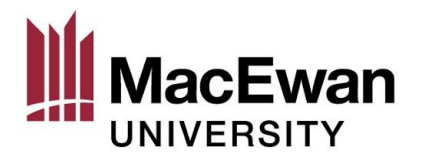

| Student Homepage               | Student Exam Schedule                                                                                                    |                                               |           |              |               |            |  |  |
|--------------------------------|----------------------------------------------------------------------------------------------------|-----------------------------------------------|-----------|--------------|---------------|------------|--|--|
| Tiew My Classes                |                                                                                                    | Select Display Option                         | List View | ⊖ Weekly Cal | endar View    |            |  |  |
| My Weekly Schedule             | 2020 Winter Term                                                                                                    | MacEwan University                            |           |              |               | 41         |  |  |
| Enrollment Dates               | Examination Schedule is now finalized. Review the exact dates, times and locations of your examination. Please report any discrepancies or conflicts to your program area. |                                               |           |              |               |            |  |  |
|                                | Class                                                                                                    | Description                                   | Exam Type | Exam Date    | Schedule      | Room       |  |  |
| Schedule Planner               | ANTH 481-AS01<br>(10494)                                                                                                    | Archaeological<br>Theory History<br>(Seminar) | Final     | 2020-04-16   | 09:00 - 12:00 | Room 7-227 |  |  |
| Q Class Search                 |                                                                                                    |                                               |           |              |               |            |  |  |
| Y Shopping Cart and Enroll     |                                                                                                    |                                               |           |              |               |            |  |  |
| Drop Classes                   |                                                                                                    |                                               |           |              |               |            |  |  |
| arrow Swap Classes             |                                                                                                    |                                               |           |              |               |            |  |  |
| Enrollment and Account Summary |                                                                                                    |                                               |           |              |               |            |  |  |
| View My Exam Schedule          |                                                                                                    |                                               |           |              |               |            |  |  |

## Select View My Exam Schedule

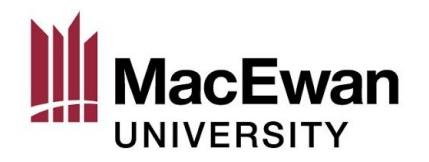

#### Student Exam Schedule

| Te | erm (                  | Institution        |  |  |
|----|------------------------|--------------------|--|--|
| 20 | 020 Winter Term        | MacEwan University |  |  |
| 20 | 020 Spring/Summer Term | MacEwan University |  |  |

# Choose the desired term and click Continue

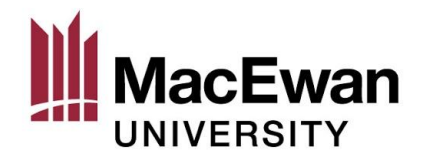

| Select Display Option               | List View                  | ○ Weekly Calendar View |
|-------------------------------------|----------------------------|------------------------|
| 2020 Fall Term   MacEwan University |                            | Change Term            |
|                                     |                            |                        |
| An exam schedule                    | is not currently available |                        |
|                                     |                            |                        |

# Before the exam schedule is finalized, you will see this screen

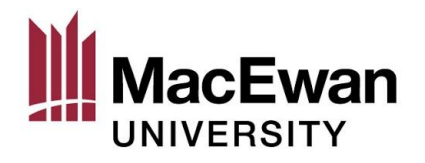

|                                                                                                    | Select Display Option                             |           | O Weekly Ca | lendar View   |            |  |
|----------------------------------------------------------------------------------------------------|---------------------------------------------------|-----------|-------------|---------------|------------|--|
| 2020 Winter Term   MacEwan University<br>Examination Schedule is now finalized. Review the exact dates, times and locations of |                                                   |           |             |               |            |  |
| Class                                                                                                    | Description                                       | Exam Type | Exam Date   | Schedule      | Room       |  |
| LEGL 315-CC02<br>(11336)                                                                                                    | Business Law II<br>(Lecture)                      | Final     | 2020-04-14  | 13:00 - 16:00 | Room 5-215 |  |
| MGTS 312-CC04<br>(11168)                                                                                                    | Probability/Statisti<br>cs II (Lecture)           | Final     | 2020-04-16  | 09:00 - 12:00 | Room 5-158 |  |
| FNCE 113-CC01<br>(11205)                                                                                                    | Intro to<br>Quantitative<br>Decision<br>(Lecture) | Final     | 2020-04-20  | 09:00 - 12:00 | Room 5-164 |  |
| ACCT 311-CC03<br>(11178)                                                                                                    | Introductory<br>Accounting<br>(Lecture)           | Final     | 2020-04-20  | 13:00 - 16:00 | Room 6-232 |  |
| LEGL 308-SB02<br>(11264)                                                                                                    | Administrative<br>Law (Lecture)                   | Final     | 2020-04-21  | 09:00 - 12:00 | Room 5-106 |  |

Your final exam schedule for the current term will be shown once it has been finalized approximately halfway through the

term

\*Please report any conflicts to your program

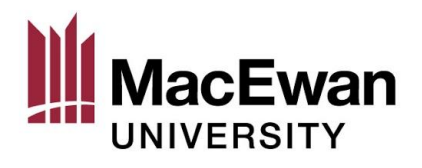

| Schedule | Show Week of 202 | 0-04-19                 |                     |                                |                  |                    |                  |  |  |
|----------|------------------|-------------------------|---------------------|--------------------------------|------------------|--------------------|------------------|--|--|
| Schedule |                  | Show Week of 2020-04-19 |                     | Start Time 08:00 End Time 18:0 |                  |                    | Refresh Calendar |  |  |
|          |                  |                         |                     |                                |                  |                    | <b>~</b>         |  |  |
| Time     | Monday<br>Apr 13 | Tuesday<br>Apr 14       | Wednesday<br>Apr 15 | Thursday<br>Apr 16             | Friday<br>Apr 17 | Saturday<br>Apr 18 | Sunday<br>Apr 19 |  |  |
| 08:00    |                  |                         |                     |                                |                  |                    |                  |  |  |
|          |                  |                         |                     |                                |                  |                    |                  |  |  |
|          |                  |                         |                     |                                |                  |                    |                  |  |  |
| 09:00    |                  |                         |                     | -                              |                  |                    |                  |  |  |
|          |                  |                         |                     | ANTH 481 -                     |                  |                    |                  |  |  |
| 0.00     |                  |                         |                     | AS01<br>Seminar                |                  |                    |                  |  |  |
| 10.00    |                  |                         |                     | (Final Exam)<br>09:00 - 12:00  |                  |                    |                  |  |  |
|          |                  |                         |                     | Building 7 7-227               |                  |                    |                  |  |  |
| 1:00     |                  |                         |                     |                                |                  |                    |                  |  |  |

You can see weekly view by selecting "Weekly Calendar View", navigating to the Exam Period and clicking "Refresh Calendar"